# Configuration initiale d'un écran SAMSUNG tizen

La configuration initiale se charge automatiquement au premier démarrage de l'écran. Toutefois, il est possible d'appeler manuellement cet assistant de configuration à tout moment à l'aide de la télécommande : MENU > System > Configuration PS : si le menu configuration est grissé, il faut d'abord changer la source vers PC et réessayer.

#### **Etape 1 : mise sous tension**

- Munissez-vous de la télécommande.
- Mettre l'écran sous tension, un message de bienvenue apparaît. Nous vous recommandons de laisser la langue en Anglais en choisissant "Welcome".

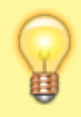

Coupez ou baissez le son pour interrompre la musique de bienvenue, si nécessaire.

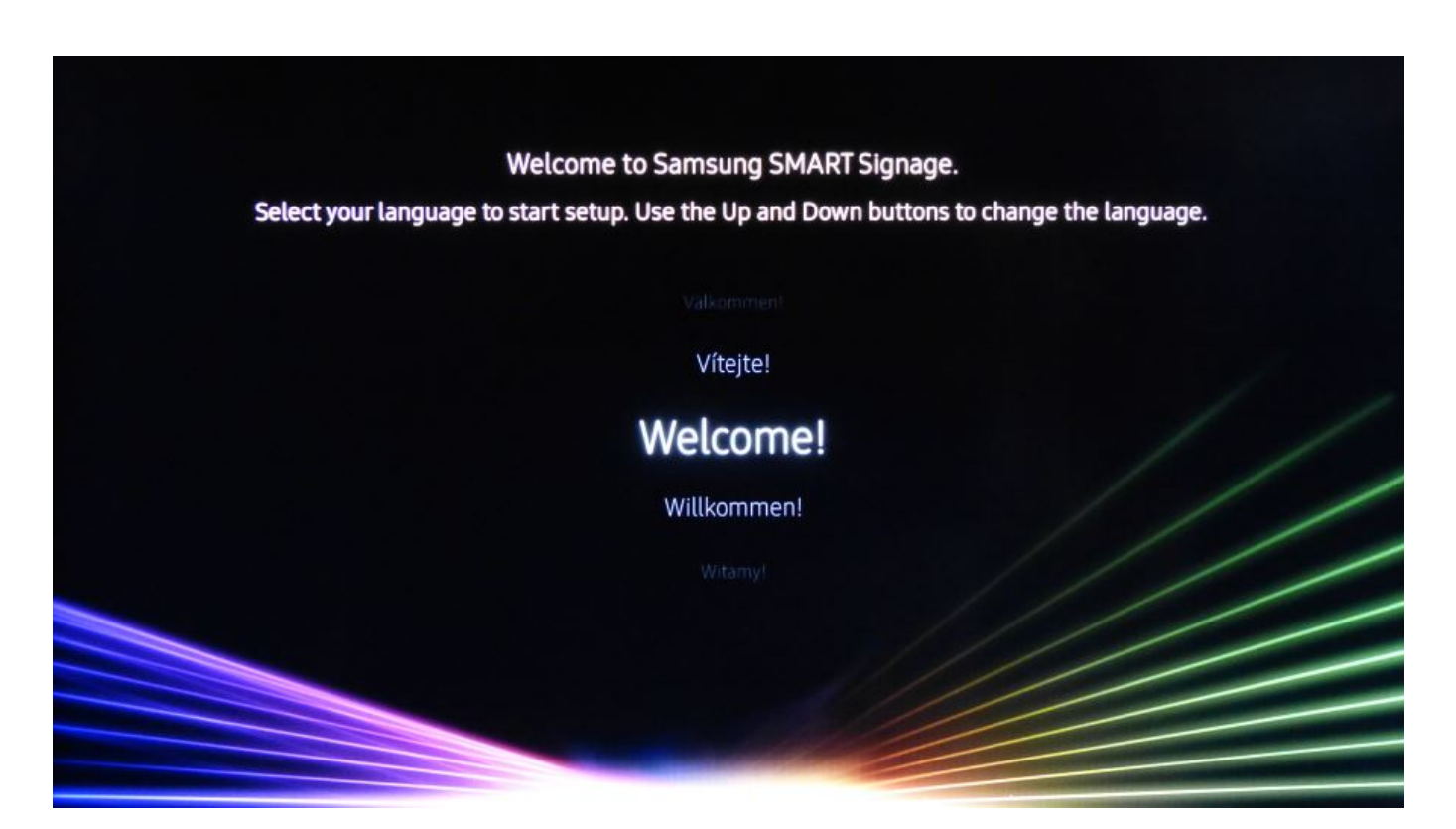

## **Etape 2 : choix de l'orientation**

Choisissez l'orientation "Landscape" ou "Portrait" en fonction de l'orientation physique de l'écran. Si

Last update: 2023/09/14 fr:configuration\_initiale\_des\_ecrans\_tizen https://documentation.zebrix.net/doku.php?id=fr:configuration\_initiale\_des\_ecrans\_tizen&rev=1694683112 11:18

vous ne savez pas l'orientation qui sera utilisée par après, choisissez "Landscape".

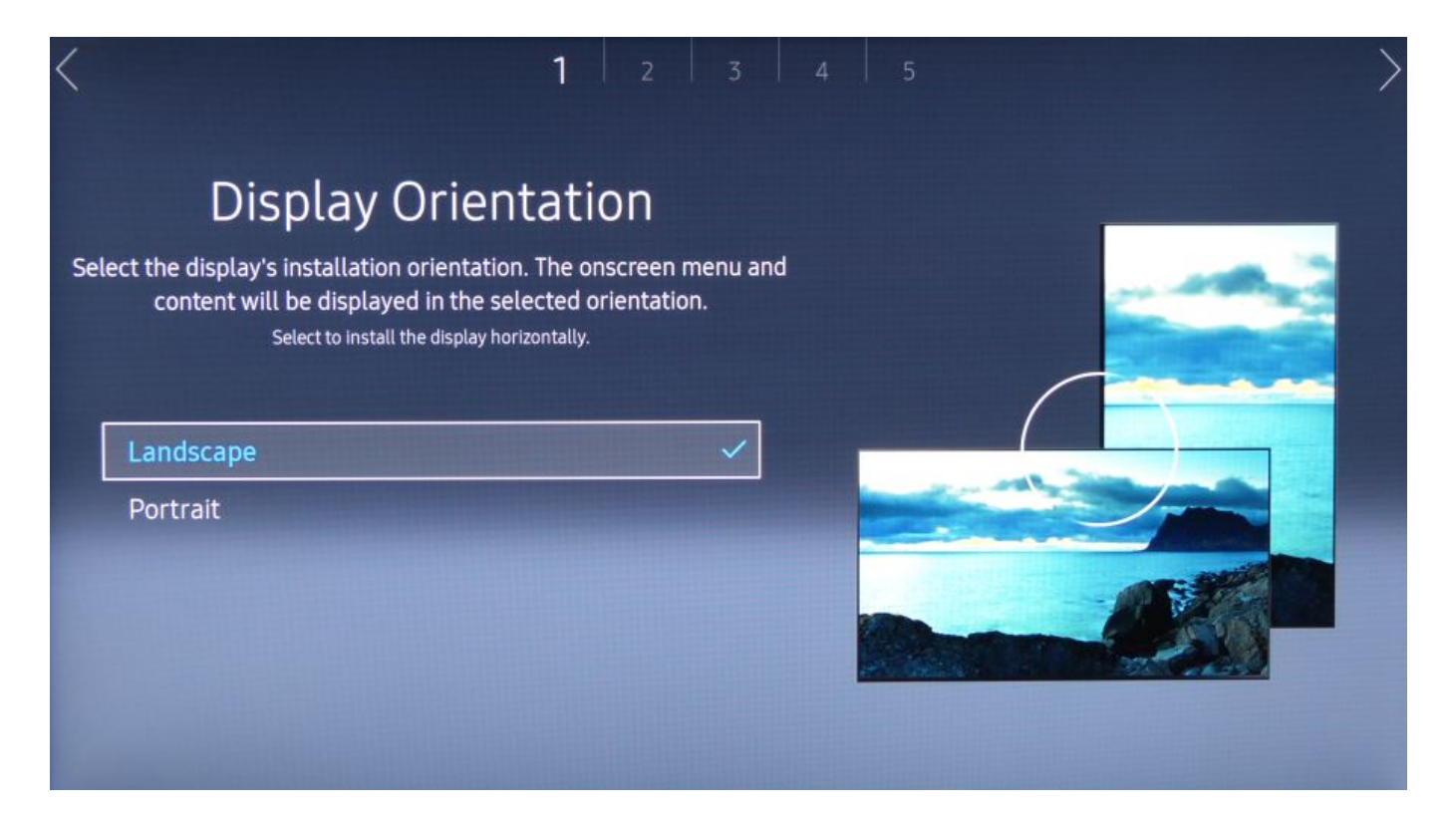

#### Etape 3 : désactivation du auto power off

Désactiver le "auto power off" : choisissez "off".

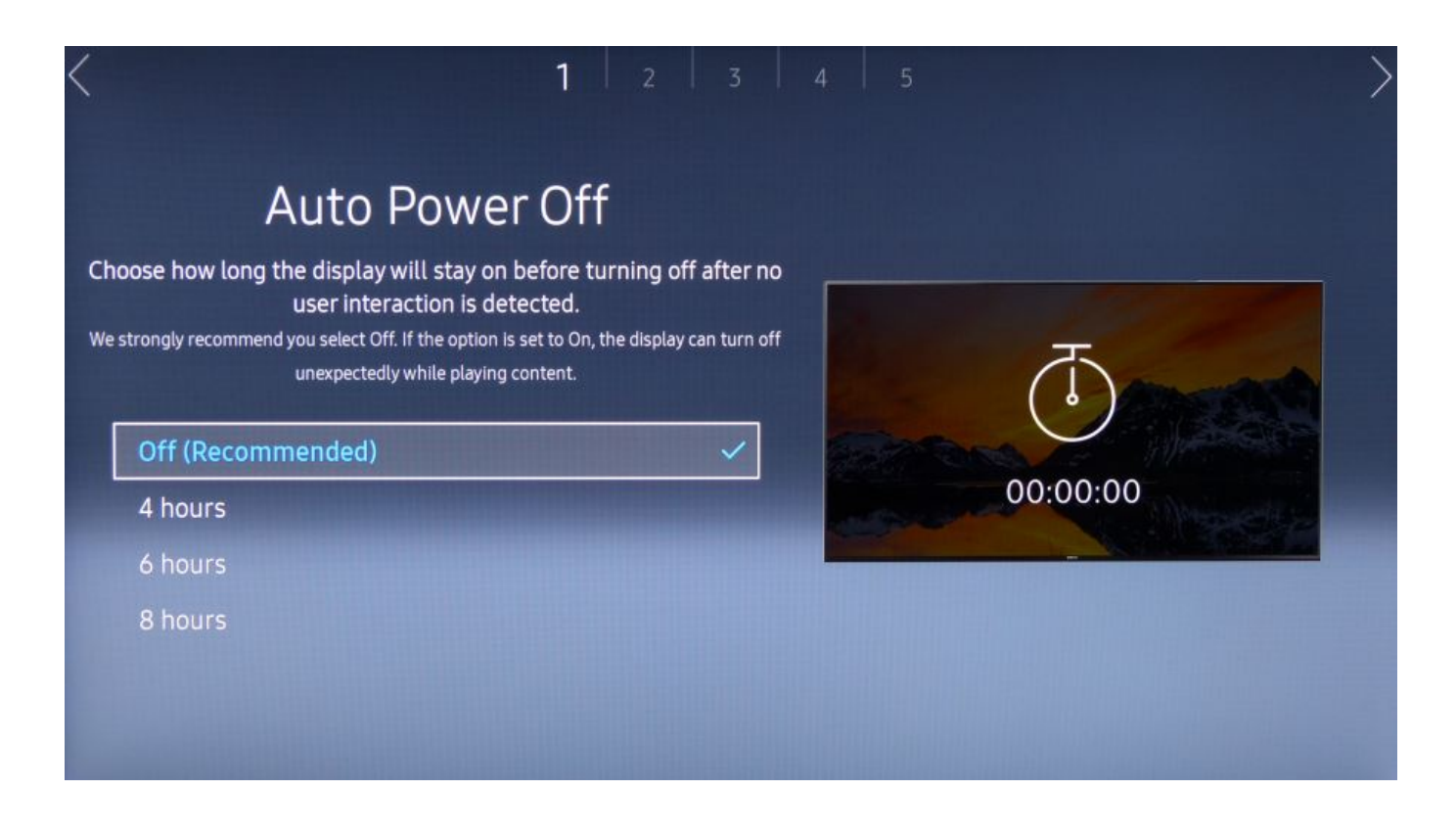

## Etape 4 : test et configuration réseau

Si la question est posée, choisissez "Wired" pour une connexion par câble, choisissez "Wireless" pour une connexion wifi. L'assistant démarre ensuite un test de connectivité.

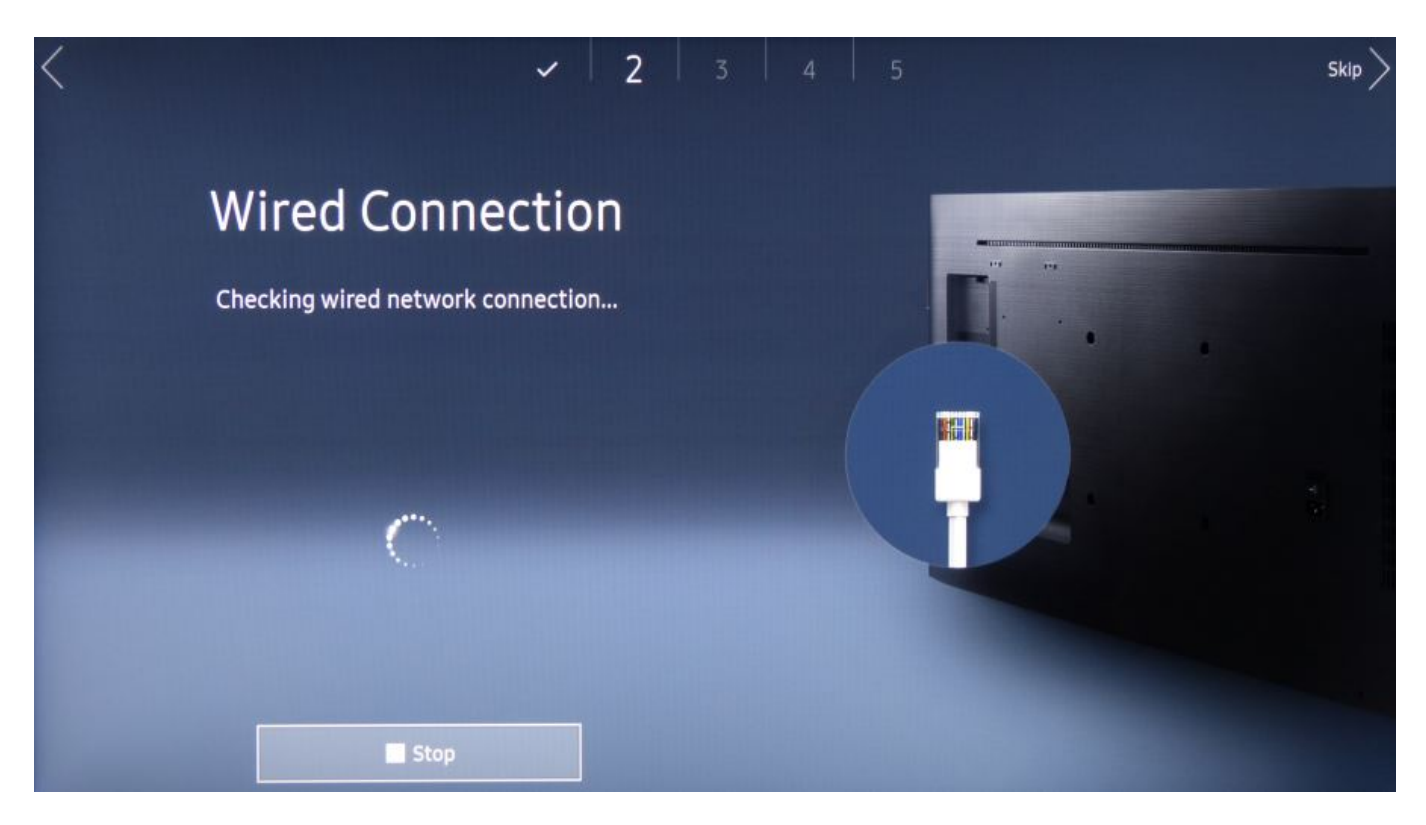

Si le test de connectivité réussi, la confirmation suivant est affichée :

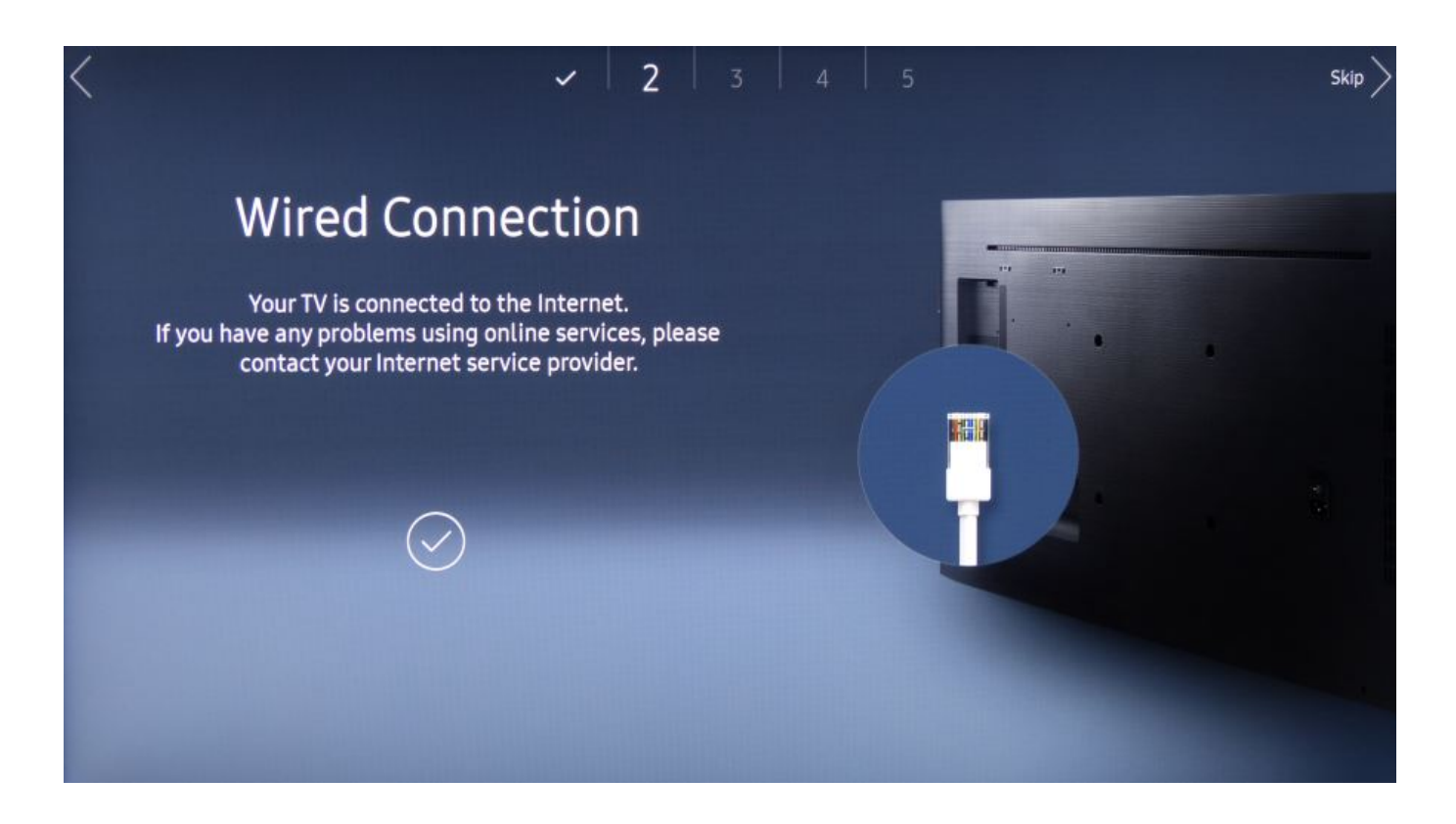

#### En cas d'adressage IP statique

Si l'écran doit être configuré en adressage ip statique, vous pouvez interrompre le test avec le bouton "STOP" (ou attendre que le test échoue) et utiliser ensuite le bouton "IP SETTINGS" pour spécifier les paramètres IP statiques.

#### Etape 5 : paramètres date et heure

Réglez la date et l'heure de l'écran

| <    | <ul> <li>✓</li> <li>✓</li></ul> | > |
|------|----------------------------------------------------------------------------------------------------|---|
|      | Clock Set<br>Set the current time and date first.<br>Set current date using the numeric or up/down buttons.                                                                                                    |   |
| Date | //                                                                                                    |   |
| Time |                                                                                                    |   |

#### Etape 6 : mode "URL Launcher"

Choisissez le mode de lecture "URL Launcher".

| <      |                       |                                 |                                   | `                            | / .                  | / .       | /     | 4    | 5       |   |           |     | $\rangle$  |
|--------|-----------------------|---------------------------------|-----------------------------------|------------------------------|----------------------|-----------|-------|------|---------|---|-----------|-----|------------|
| Se     | elect the p<br>Use yo | Pl<br>layer type<br>pur own app | ay v<br>e that be<br>lication ins | ia<br>est meet<br>tead of Ma | S YOUF N<br>gicInfo. | eeds.     |       |      |         |   |           |     |            |
| Magio  | cInfo                 |                                 |                                   |                              |                      |           |       |      |         |   | 1         |     |            |
| URL    | auncher               | 6                               |                                   |                              |                      | `         | /     |      |         |   | Ļ         |     |            |
|        |                       |                                 |                                   |                              |                      |           |       |      |         |   |           |     |            |
| <      |                       |                                 |                                   | ,                            |                      | / .       | -     | 4    | 5       |   |           |     | >          |
|        |                       | Pl                              | ay v                              | ia                           |                      |           |       |      |         |   |           |     |            |
| Se     | lect the p            | layer type                      | e that be                         | est meet                     | s your ne            | eeds.     |       |      | _       |   |           |     |            |
|        |                       | Enter URL                       | to displa                         | y or down                    | nload cont           | tent from | •     |      |         |   | 13/2      | 200 |            |
| screen |                       | screens                         |                                   | screene                      | ed                   | scree     | ening | scr  | eenshot |   | screensav | er  | screenplay |
| 仓      | 1                     | 2                               | $\Theta$                          | 4                            | 5                    | 6         |       | 8    | 9       | 0 | (         | ×   | Delete All |
| #@!    | q                     | s                               | е                                 | <b>(i)</b>                   | t                    | У         | U     |      | 0       | р |           |     |            |
|        | a                     | S                               | $\bigcirc$                        | f                            | g                    | h         | j     | k    | l       | ~ | @         | !   | Done       |
| ENG    | z                     | ×                               | С                                 | v                            | b                    | n         | m     |      |         | ? |           |     |            |
|        |                       | tộ:                             |                                   | č                            | _                    |           | www.  | .com |         | < |           | >   | Cancel     |

Entrez l'URL du serveur zebrix qui vous été renseignée à l'aide du clavier virtuel.

Généralement l'URL est :

| Pour les USA                          | http://screen.zebrix.us    |
|---------------------------------------|----------------------------|
| Pour l'Europe                         | http://screen.zebrix.net   |
| Pour les écrans Anciennes Générations | http://screenv2.zebrix.net |

Attention, il est possible que vous deviez utilisez une autre URL, merci de vous renseigner auprès de notre support.

Last update: 2023/09/14 fr:configuration\_initiale\_des\_ecrans\_tizen https://documentation.zebrix.net/doku.php?id=fr:configuration\_initiale\_des\_ecrans\_tizen&rev=1694683112 11:18

### **Etape 7 : Device Name**

Vous pouvez passer cette étape à l'aide de la flèche directionnelle droite de la télécommande.

|                                                                                                    | ✓                                            | 5                       |  |
|----------------------------------------------------------------------------------------------------|----------------------------------------------|-------------------------|--|
| Device                                                                                                    | Name                                         |                         |  |
| Set the device name for                                                                                          | your SMART Signage.                          | 11.11.11.1.10 - J. 10.4 |  |
| ng the device names makes it easier to luc                                                                       | entry each signage on a PC of mobile device. | Signage 1               |  |
|                                                                                                    |                                              |                         |  |
| evice Name: [Signage] Samsung                                                                                    | PMF Series                                   | 0.9.1.90                |  |
| evice Name: [Signage] Samsung<br>User Input                                                                      | PMF Series                                   |                         |  |
| evice Name: [Signage] Samsung<br>User Input<br>[Signage] Display 1                                               | PMF Series                                   | Signage 2               |  |
| evice Name: [Signage] Samsung<br>User Input<br>[Signage] Display 1<br>[Signage] Display 2                        | PMF Series                                   | Signage 2               |  |
| evice Name: [Signage] Samsung<br>User Input<br>[Signage] Display 1<br>[Signage] Display 2<br>[Signage] Display 3 | PMF Series                                   | Signage 2               |  |

# **Etape 8 : La configuration est terminée**

La configuration est terminée

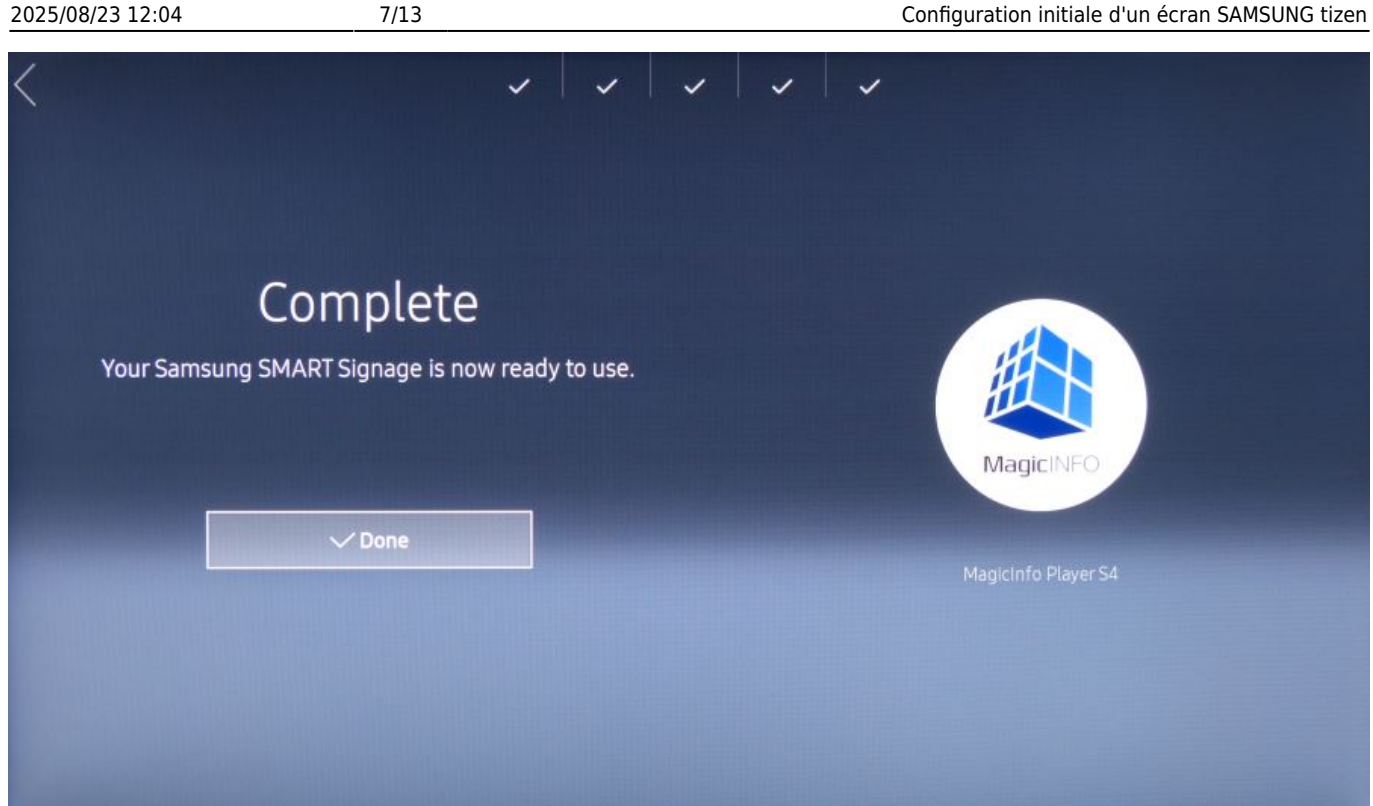

### Vérifier la version du firmware et, au besoin, le mettre à jour

Certain firmware sont trop anciens et/ou sont connus pour comprendre des problème.

#### Voici comment vérifier la version du firmware utilisée:

A l'aide de la télécommande : MENU > Support > Contacter Samsung > la version apparaît sur la droite

Merci de mettre à jour le firmware sur la version recommandée à l'aide d'une clé USB à l'aide de la procédure suivante : Mise à jour du firmware d'un écran Samsung SSSP à l'aide d'une clé USB

#### Mise à jour à distance depuis le CMS zebrix

Si votre écran est connecté correctement à zebrix, vous pouvez utiliser la fonction de mise à jour à distance depuis les "outils matériels".

#### Etape 9 : Démarrez l'application

à l'aide de la télécommande : HOME > URL Launcher

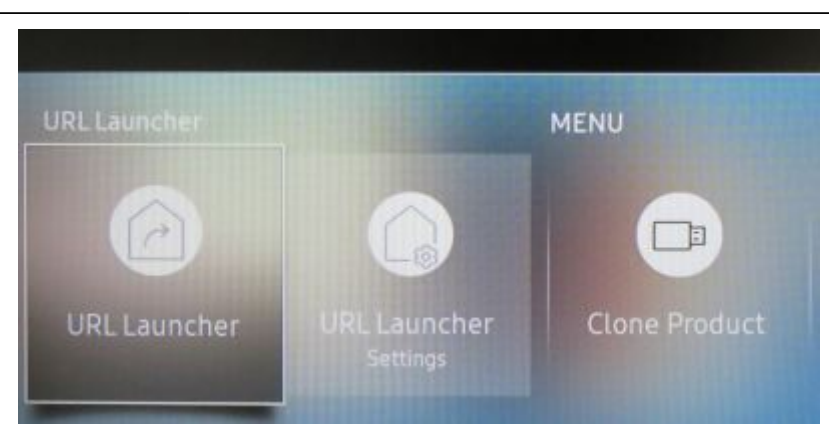

L'application zebrix va être téléchargée et démarrée.

|   | Install Web App |  |
|---|-----------------|--|
| 0 | Installing      |  |
|   |                 |  |

# Etape 10 : Activation de l'écran

Si toute la configuration s'est bien passé, et que l'accès internet est fonctionnel, la page d'activation suivante s'affiche (uniquement si l'écran n'a jamais été activé auparavant).

# 🕟 zebrix

| ID :       | 40:16:3B:                       |  |
|------------|---------------------------------|--|
| Congratula | tions your screen is connected! |  |
|            | Please activate it.             |  |
| By em      | ail : activation@zebrix.net     |  |
|            |                                 |  |
|            |                                 |  |
|            |                                 |  |
|            |                                 |  |

Merci d'envoyer un mail à activation@zebrix.net pour demander l'activation de votre écran sur votre compte zebrix. Notre support est également joignable au +33 3 20 41 59 69.

Dès que l'écran sera activé, le message suivant apparaîtra :

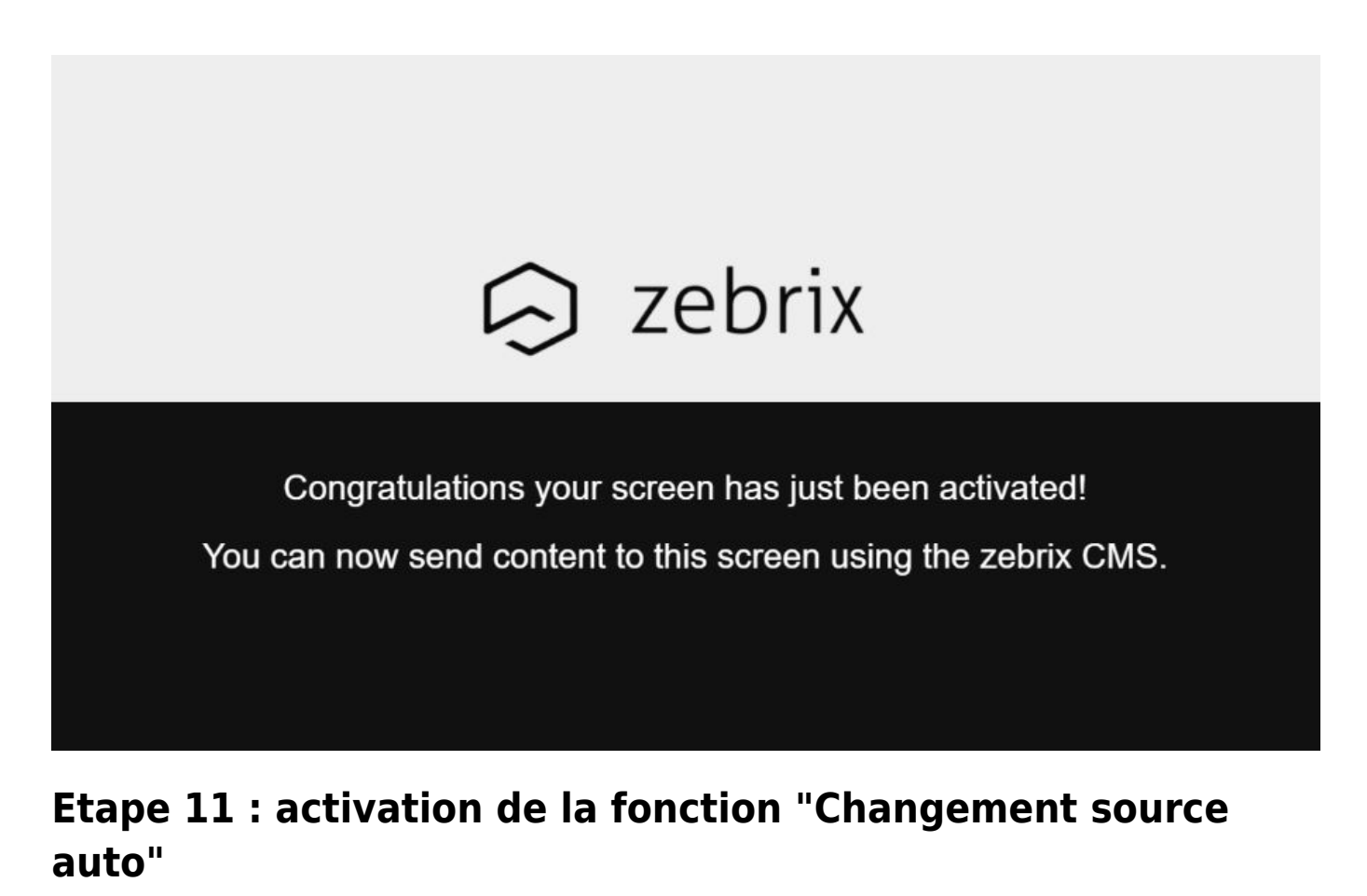

Afin de garantir que l'écran démarre l'application zebrix en toute circonstances (même après un

Last update: 2023/09/14 fr:configuration\_initiale\_des\_ecrans\_tizen https://documentation.zebrix.net/doku.php?id=fr:configuration\_initiale\_des\_ecrans\_tizen&rev=1694683112 11:18

redémarrage électrique, ou un changement de source volontaire ou involontaire, crash applicatif, etc.), nous recommandons d'activer la fonction "Changement de source automatique".

Cette fonction a pour but de toujours veiller à changer automatiquement la source de l'écran vers une source principale prédéfinie ou, si pas de signal sur cette source, vers une source secondaire prédéfinie. zebrix ne pouvant être défini entant que source principale, nous pouvons choisir une source principale qui sera toujours inutilisée (HDMI1 par exemple) et définir zebrix en source secondaire. L'écran tentera donc d'afficher HDMI1, mais cette source n'ayant pas de signal, zebrix sera lancé après quelques secondes.

Pour activer cette fonction :

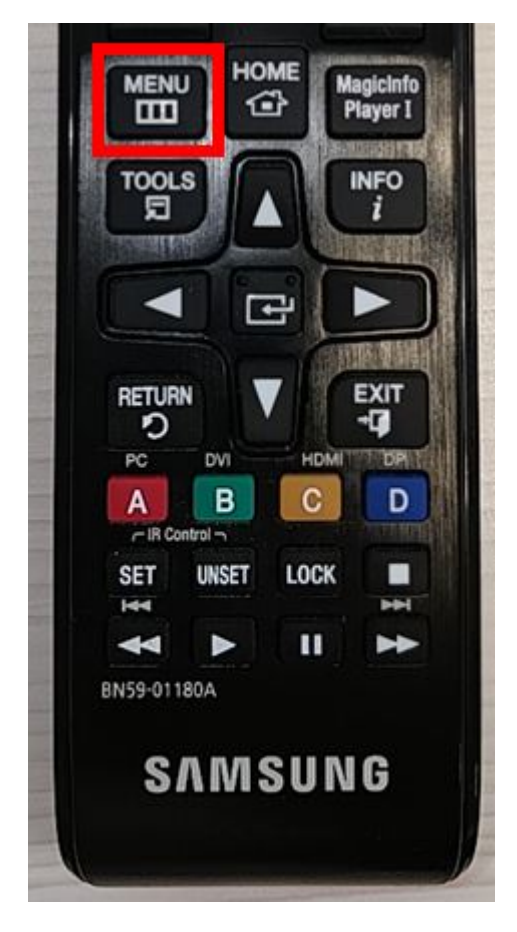

MENU > Système > Général > Changement source auto

|     | Changement so          | Basculez sur la source<br>prédéfinie ou une    |                              |
|-----|------------------------|------------------------------------------------|------------------------------|
|     | Changement source au   | autre source lorsque<br>le périphérique source |                              |
|     | Récup. source princip. | Activé                                         | principal est<br>déconnecté. |
|     | Source principale      | HDMI1                                          |                              |
| Ø   | Source secondaire      | MagicInfo S/Lanceme                            |                              |
| X   |                        |                                                |                              |
| (2) |                        |                                                |                              |

- Changement source auto : activé
- Récup. source princip. : activé
- Source principale : HDMI1
- Source secondaire : MagicInfo S / Lancement URL (= zebrix)

# Etape 12 : désactivation de l'économiseur d'écran (uniquement à partir du SSSP10)

Cette fonction assimilable a un écran de veille doit être désactivée. En effet, l'économiseur d'écran empêche le lancement de notre application zebrix, il est donc nécessaire de désactiver cette fonction pour éviter tout problème de ce type.

Pour désactiver la fonction :

Appuyer sur la touche menu

Last update: 2023/09/14 fr:configuration\_initiale\_des\_ecrans\_tizen https://documentation.zebrix.net/doku.php?id=fr:configuration\_initiale\_des\_ecrans\_tizen&rev=1694683112

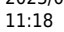

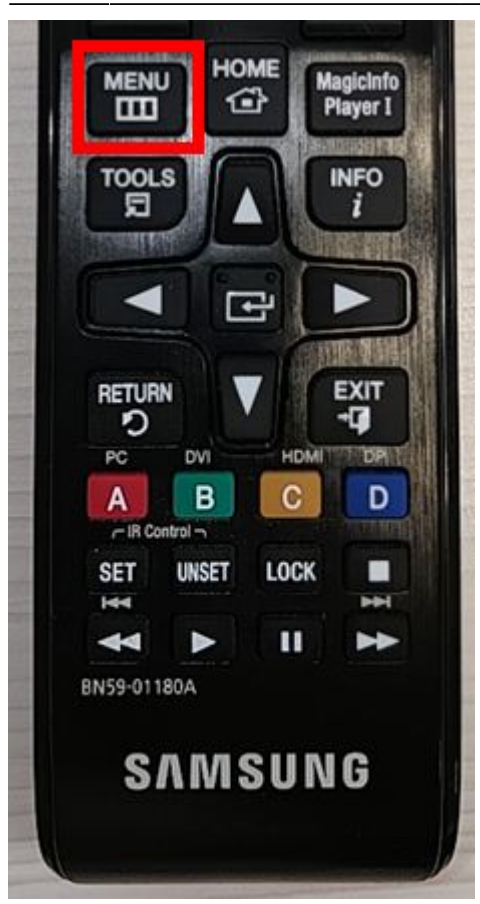

#### Sélectionner Affichage à l'écran

| Image            | Affich. à l'écran          |
|------------------|----------------------------|
|                  | Orientation de l'affichage |
| Arrich. a tecran | Protection de l'écran      |
| C) Son           | Affichage du message       |
| Réseau           | Langue                     |
| 0                | Réinit: aff. écran         |
| Système 29       |                            |
| Assistance       |                            |

#### Sélectionner Protection de l'écran

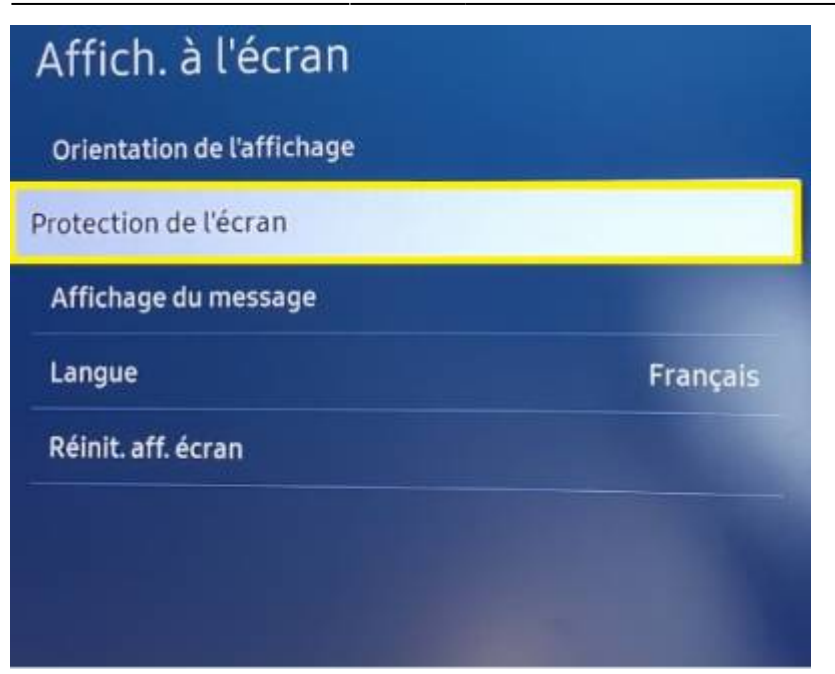

Désactiver l'économiseur d'écran la case doit être décochée comme ceci

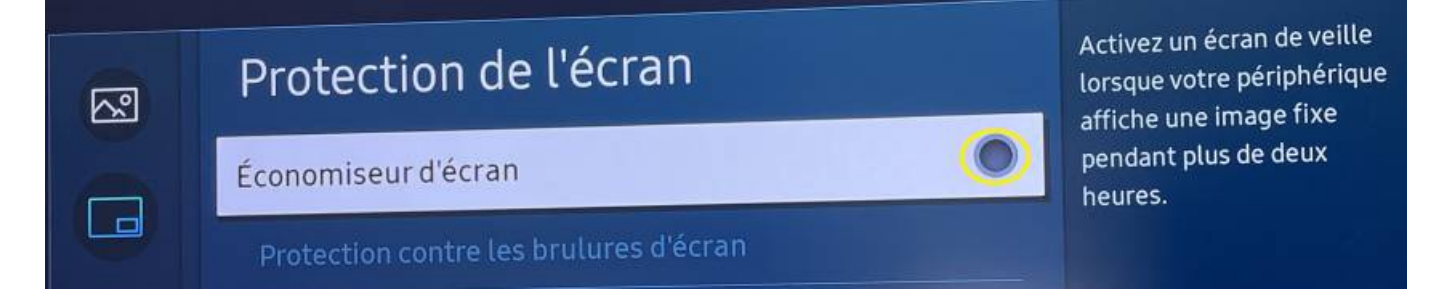

From: https://documentation.zebrix.net/ - zebrix documentation Permanent link: https://documentation.zebrix.net/doku.php?id=fr:configuration\_initiale\_des\_ecrans\_tizen&rev=1694683112 Last update: 2023/09/14 11:18

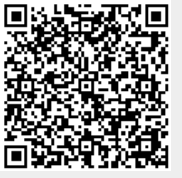